## **Entering Midterm Grades**

Log into Blackboard.

In <u>each of your courses</u>, do the following:

| 1 Under Course Managemer     | nt, expand the Grade C                               | Center link and click Full Grade Center.             |  |
|------------------------------|------------------------------------------------------|------------------------------------------------------|--|
|                              | COURSE MANAG                                         | GEMENT                                               |  |
|                              | * Control Panel                                      |                                                      |  |
|                              | * Files                                              | - X8-                                                |  |
|                              | Course Tools                                         |                                                      |  |
|                              | Evaluation                                           | *                                                    |  |
|                              | * Grade Center<br>Needs Grading<br>Full Grade Center | *                                                    |  |
|                              | Tests                                                |                                                      |  |
|                              | * Users and Groups                                   |                                                      |  |
|                              | Customization                                        |                                                      |  |
|                              | Packages and<br>Utilities                            | *                                                    |  |
|                              | ✓ Help                                               |                                                      |  |
| 2 Next, click Create Column  | ter : Full Grade C                                   | Center S<br>ades may be entered on the Grade Details |  |
| Enter key to submit a grade. | <u>More Help</u><br>ate Calculated Column            | n ⊗ Manage ⊗ Reports ⊗                               |  |
| Grade Information Bar        | <                                                    |                                                      |  |

3 Type in name for **Column Name** (e.g. Midterm). Choose **Letter from the Primary Display** drop down menu. Enter **100 as the points possible**. Click **Submit**.

| 🜟 Column Name                                                                                                    | Midterm 🚽                                                                                                    | •                                                                                 |
|----------------------------------------------------------------------------------------------------|----------------------------------------------------------------------------------------------------|-----------------------------------------------------------------------------------|
| Grade Center Display Na                                                                                                    | me                                                                                                    |                                                                                   |
| Description                                                                                                    |                                                                                                    |                                                                                   |
| ^ Normal      3        ▲ abç     从     ▷     ●       ▲ bç     从     ▷     ●       ▲ bç     从     ▷     ●       ▲ bç     从     ▷     ●                     | Arial 		 ■ B .<br>► ► ► ▲ ③ 		 ▲ ④<br>▶                                                                      | $I  \coprod  abe \mid \mathbf{x}_2  \mathbf{x}^2 \mid \blacksquare \equiv \equiv$ |
|                                                                                                    |                                                                                                    |                                                                                   |
|                                                                                                    |                                                                                                    |                                                                                   |
| ▲ Path: <u>body</u>                                                                                                    |                                                                                                    |                                                                                   |
| ▲ Path: <u>body</u>                                                                                                    |                                                                                                    | =\$=                                                                              |
| ▲ Path: <u>body</u> Primary Display                                                                                                    | Letter                                                                                                    | =\$=                                                                              |
| ▲ Path: body Primary Display                                                                                                    | Letter score                                                                                                 | the selected format. Grades display in                                            |
| ▲ Path: <u>body</u> Primary Display                                                                                                    | Letter<br>Score t                                                                                            | the selected format. Grades display in                                            |
| <ul> <li>Path: body</li> <li>Primary Display</li> <li>Secondary Display</li> </ul>                                                                        | Letter Score t<br>Letter Text<br>Percentage                                                                  | the selected format. Grades display in                                            |
| <ul> <li>Path: body</li> <li>Primary Display</li> <li>Secondary Display</li> </ul>                                                                        | Letter<br>Score<br>Letter<br>Text<br>Percentage<br>Complete/Incomplete                                       | the selected format. Grades display in the Grade Center only.                     |
| <ul> <li>Path: body</li> <li>Primary Display</li> <li>Secondary Display</li> <li>Category</li> </ul>                                                      | Letter Score<br>Letter<br>Text<br>Percentage<br>Complete/Incomplete                                          | the selected format. Grades display in the Grade Center only.                     |
| <ul> <li>Path: body</li> <li>Primary Display</li> <li>Secondary Display</li> <li>Category</li> <li>Points Possible</li> </ul>                             | Letter<br>Score<br>Letter<br>Text<br>Percentage<br>Complete/Incomplete                                       | the selected format. Grades display in the Grade Center only.                     |
| <ul> <li>Path: body</li> <li>Primary Display</li> <li>Secondary Display</li> <li>Category</li> <li>Points Possible</li> <li>Associated Rubrics</li> </ul> | Letter<br>Score<br>Letter<br>Text<br>Percentage<br>Complete/Incomplete<br>No Category<br>100<br>Add Rubric ¥ | the selected format. Grades display in the Grade Center only.                     |

\* For Points Possible, you need to enter in 100 no matter what your grading scheme for the purpose of being able to enter your letter grade for the midterm.

4 Go back to the Full Grade Center, locate the Midterm column. For first student listed, click two times in the cell to make it active (cell will be yellow). Enter letter grade and press Enter key to advance to the next student. The grades will save as you advance to the next cell.

| Grade Center : Full Grade Center 😒                                                                                                    |                   |                    |                     |                    |                   |  |  |  |  |  |
|----------------------------------------------------------------------------------------------------|-------------------|--------------------|---------------------|--------------------|-------------------|--|--|--|--|--|
| In the <u>Screen Reader mode</u> , the table is static and grades may be entered on the Grade Details page accessed by selecting the table cell for the grade. In the interactive mode of the Grade Center, grades can be typed directly in the cells. Use the arrow keys or the tab key to navigate through the Grade Center and the Enter key to submit a grade. <u>More Help</u> |                   |                    |                     |                    |                   |  |  |  |  |  |
| Create Column                                                                                                    | Create Calculated | Column ≽ Ma        | inage ⊗ Repoi       | rts ≽ Filter       | Work Offline 🛛    |  |  |  |  |  |
|                                                                                                    |                   |                    |                     |                    |                   |  |  |  |  |  |
| Move To Top                                                                                                    | imail 📎           | S                  | ort Columns By: Lay | out Position 😸 Ord | er: 🔺 Ascending 🛇 |  |  |  |  |  |
| Grade Information Bar Grade Type: Grade   Points Possible: 100   Displayed As: Letter   Visible to Last Saved: October 3, 2012 11:01 AM                                                                                                    |                   |                    |                     |                    |                   |  |  |  |  |  |
| 🗖 Last Name 🛛 🗵                                                                                                    | First Name 🛛 🗵    | Current Event: \ 🗵 | Example 2           | example 2 🛛 🗵      | Midterm 🗵         |  |  |  |  |  |
| LastName1                                                                                                    | FirstName1        |                    |                     |                    | A 🛛               |  |  |  |  |  |
| LastName2                                                                                                    | FirstName2        |                    |                     |                    |                   |  |  |  |  |  |
| LastName3                                                                                                    | FirstName3        |                    |                     |                    |                   |  |  |  |  |  |